# **SHELTER INFRA PROJECTS LIMITED**

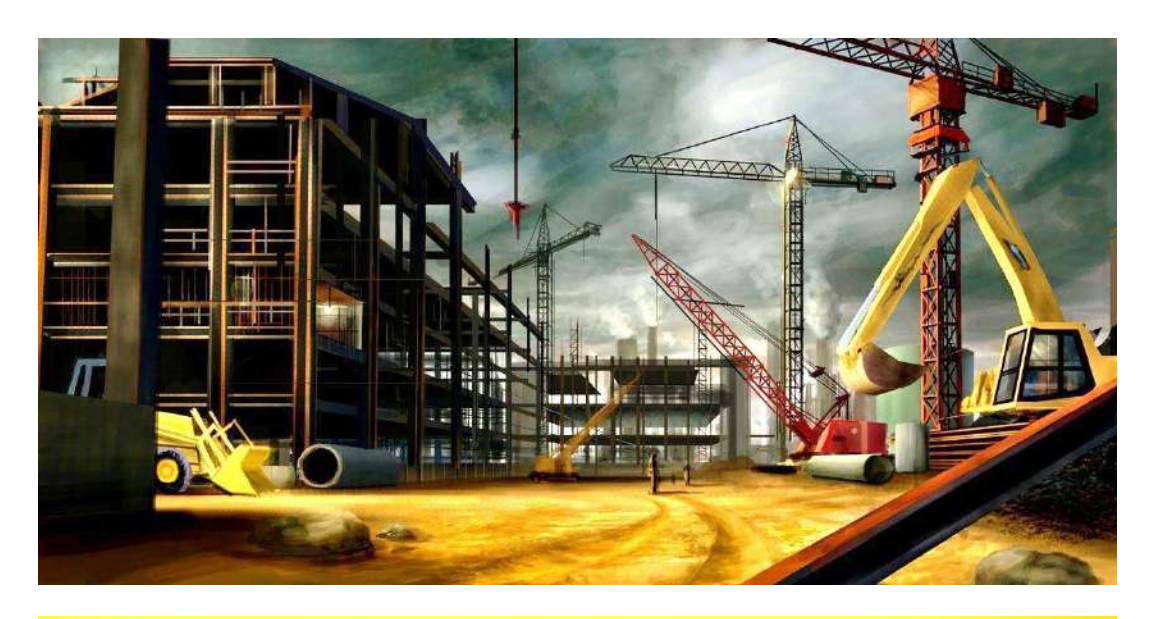

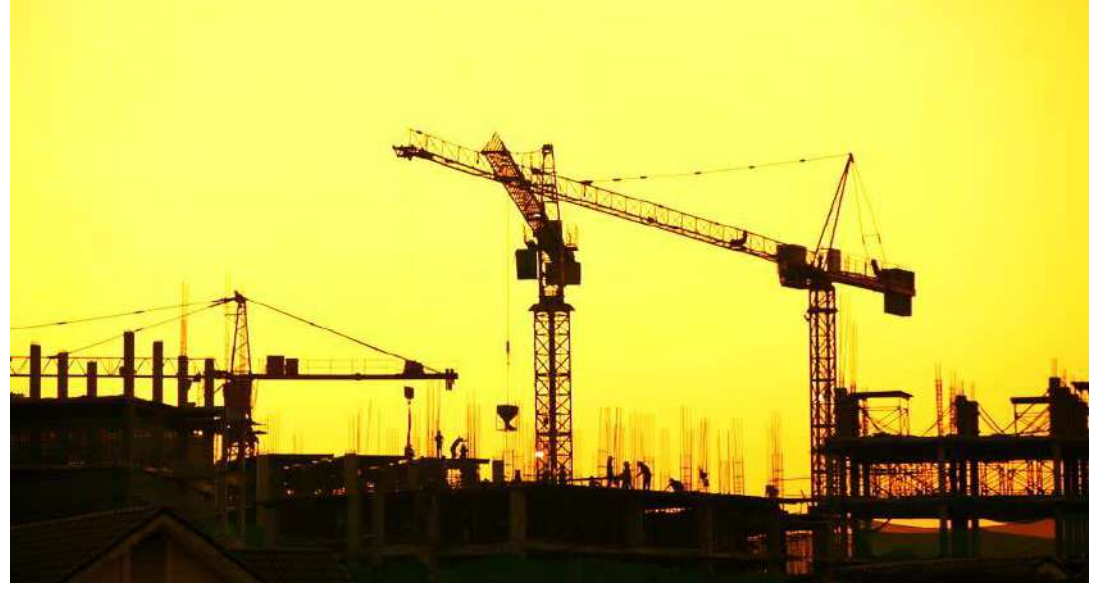

# ANNUAL REPORT 2022-23

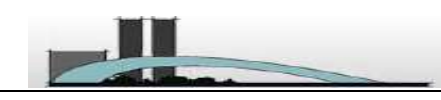

SHELTER INFRA PROJECTS LIMITED CIN: L45203WB1972PLC028349 Reg off: Eternity Building DN-1, Salt Lake, Kolkata -700091

| Board | 101 | f Dire | ectors |
|-------|-----|--------|--------|
|-------|-----|--------|--------|

MR. SANKALAN DATTA (Non-Executive Director) MR. KAJAL CHATTERJEE (Non-Executive Director) MR. KAMAL KISHORE CHOWDHURY (Whole Time Director) MR. ARUNANSU GOSWAMI (Independent Director) MS. SWETA PATWARI (Independent Director)

#### **Company Secretary & Compliance Officer**

MR. DHARMENDRA KUMAR SINGH

Chief Financial Officer

**MR. SOMESH BAGCHI** 

**Statutory Auditor** 

M/S. BASU CHANCHANI & DEB Chartered Accountants Basu House, 3, Chowringhee Approach, Kolkata-700 072. Phone: 033-6450 2048 La.bcd1973@gmail.com www. basuchanchanianddeb.org

#### **Secretarial Auditor**

MS.SOMA SAHA (C.P. NO. 12237, MB NO: 33125).

#### Bankers

CANARA BANK AND BANDHAN BANK

#### **Contact Information**

Eternity Building, DN-1, Salt Lake City, Sector-V Kolkata; West Bengal; Postal Code: 700091 Tel: 40032290 Fax: 23576253 Email: cs@ccapltd.in Website: http://www.ccapltd.in

**Registrar & Share Transfer Agent** 

MCS Share Transfer Agent Ltd. 383, Lake Gardens, 1st Floor,Kolkata-700045 Phone: 033 - 40724051/ 4052 / 4053 / 4054 Fax: 033 - 40724050 E-Mail : mcskol@rediffmail.com

CONTENTS PAGE NO. NOTICE OF ANNUAL GENERAL MEETING 2-16 **DIRECTORS' REPORT** 17-26 ANNEXURE 1 (FORM NO. MGT-9) 27-30 ANNEXURE -2 (MR-3) 31-34 **ANNEXURE- 3(RELATED PARTY TRANSACTION)** 35 **ANNEXURE- 4(REMUNERATION DISCLOSURE)** 36-38 WHOLE TIME DIRECTOR AND CHIEF FINANCIAL OFIICER 39 CERTIFICATE MANAGEMENT DISCUSSION AND ANALYSIS 40-43 INDEPENDENT AUDITORS' REPORT ON THE FINANCIAL 44-56 STATEMENTS ABRIDGED BALANCE SHEET 57-58 ABRIDGED STATEMENT OF PROFIT AND LOSS 59 STATEMENT ABRIDGED CASH FLOW STATEMENT 60-62 NOTES TO ABRIDGED FINANCIAL STATEMENTS 63-101

51<sup>st</sup> ANNUAL GENERAL MEETING OF SHELTER INFRA PROJECTS LIMITED WILL BE HELD THROUGH VIDEO CONFERENCING ON FRIDAY, 08<sup>th</sup> SEPTEMBER, 2023 AT 12.30 P.M This Annual Report can be accessed at <u>www.ccapltd.in</u>

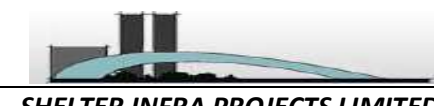

SHELTER INFRA PROJECTS LIMITED CIN: L45203WB1972PLC028349 Reg off: Eternity Building DN-1, Salt Lake, Kolkata -700091

NOTICE IS HEREBY GIVEN THAT THE 51<sup>ST</sup> ANNUAL GENERAL MEETING OF MEMBERS OF M/S SHELTER INFRA PROJECTS LIMITED WILL BE HELD THROUGH VIDEO CONFERENCING ON FRIDAY, 08<sup>TH</sup> SEPTEMBER, 2023 AT 12.30 P.M IN ACCORDANCE WITH THE APPLICABLE PROVISIONS OF THE COMPANIES ACT, 2013 READ WITH MCA GENERAL CIRCULAR NO. 02/2021, 20/2020, 17/2020, 14/2020, 02/2022 AND 10/2022 DATED 13<sup>TH</sup> JANUARY, 2021, 5<sup>TH</sup> MAY, 2020, 13<sup>TH</sup> APRIL, 2020, 8<sup>TH</sup> APRIL, 2020, 05<sup>TH</sup> May,2022 AND DATED DECEMBER 28, 2022 RESPECTIVELY, TO TRANSACT THE FOLLOWING BUSINESSES:-

# **ORDINARY BUSINESS:**

1. To receive, consider and adopt the Audited Financial Statements of the Company for the Financial Year ended March 31, 2023, together with the Reports of the Directors and Auditors thereon.

To consider and if thought fit, to pass the following resolution, with or without modification(s), as an **Ordinary Resolution**:

**"RESOLVED THAT** the Audited Financial Statements of the Company for the financial year ended March 31, 2023 and the reports of the Board of Directors and Auditors thereon laid before this meeting, be and are hereby considered and adopted."

2. To appoint Mr. Kajal Chatterjee (DIN- 05259861) as director, liable to retire by rotation, and being eligible, offers himself for re-appointment.

To consider and if thought fit, to pass the following resolution, with or without modification(s), as an **Ordinary Resolution**:

"**RESOLVED THAT** pursuant to the provisions of Section 152 of the Companies Act, 2013, Mr. Kajal Chatterjee (DIN- 05259861), who retires by rotation at this meeting and being eligible has offered himself for re-appointment, be and is hereby appointed as a Director of the Company, liable to retire by rotation."

# **SPECIAL BUSINESS:**

# 3. Reappointment of Mr. Arunansu Goswami (DIN: 08103443) as an Independent Director for a term of five years.

To consider, and if thought fit, to pass the following resolution, with or without modification(s), as an Special Resolution

**"RESOLVED THAT** pursuant to the provisions of Sections 149, 150, 152 read with Schedule IV and any other applicable provisions of the Companies Act, 2013 and the rules made there under, the Securities and Exchange Board of India (Listing Obligations and Disclosure Requirements) Regulations, 2015 including any statutory modification(s) or re-enactment thereof for the time being in force, Mr. Arunansu Goswami (DIN: 08103443) who was appointed as an Independent Director at the 46<sup>th</sup> Annual General Meeting of the company and who holds office of Independent Director up to 09.04.2023 and who is eligible for being re- appointed as an Independent Director and in respect of whom the Company has received a notice in writing from a member, pursuant to the provisions of Section 160 of the Companies Act, 2013, signifying his intention to propose the candidature of Mr. Arunansu Goswami for the office of Director, be and is hereby re-appointed as an Independent

SHELTER INFRA PROJECTS LIMITED CIN: L45203WB1972PLC028349 Reg off: Eternity Building DN-1, Salt Lake, Kolkata -700091

Director of the Company, not liable to retire by rotation, to hold office for second term of five consecutive years, i.e, up to 17.07.2028, with effect from 18.07.2023"

#### 4. APPROVAL FOR RELATED PARTY TRANSACTION

To consider, and if thought fit, to pass with the following resolution as a Special Resolution:

"RESOLVED THAT pursuant to the provisions of Section 188 and all other applicable provisions if any, of the Companies Act,2013(the Act) read with the Companies (Meetings of Board and its Powers) Rules, 2014 and subject to such approvals, consents, sections and permissions as may be necessary, consent of the members of the Company be accorded to the Board of Directors of the Company to enter into contracts and /or agreements with related parties as defined under the Act with respect to sale purchase or supply of goods or materials, leasing of property of any kind, availing or rendering of any services, appointment of agents for purchase or sale of goods, materials, services or property or appointment of such related party to any office or place of profit in the Company, or its subsidiary or associate company or any other transactions of whatever nature with related parties up to the maximum Rs. 500 Crores per annum in a financial year as provided in the table provided in and forming part of the Explanatory statements.

"FURTHER RESOLVED THAT the Board of Directors of the company, be and is hereby authorised to determine the actual sums to be involved in the proposed transactions and the terms and conditions related thereto and all other matters arising out of or incidental to the proposed transactions and generally to do all acts deeds and things as may be necessary proper, desirable or expedient and to execute all documents, agreements and writings as may be necessary, proper, desirable or expedient to give effect to this resolution:"

BY OREDER OF THE BOARD OF DIRECTOR

KAMAL KISHORE CHOWDHURY WHOLE TIME DIRECTOR (DIN - 06742937)

DATE: 18.07.2023 PLACE: KOLKATA

3

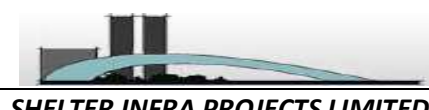

SHELTER INFRA PROJECTS LIMITED CIN: L45203WB1972PLC028349 Reg off: Eternity Building DN-1, Salt Lake, Kolkata -700091

### NOTES:-

- 1. In view of Post COVID-19 pandemic, as preferably social distancing norm need to be followed and pursuant to the Circular No. 14/2020 dated April 08, 2020, Circular No.17/2020 dated April 13, 2020 issued by the Ministry of Corporate Affairs followed by Circular No. 20/2020 dated May 05, 2020 and Circular No. 02/2021 dated January 13, 2021 and Circular No. 02/2022 dated May 05, 2022 and Circular No. 10/2022 dated December 28, 2022 all other relevant circulars issued from time to time, physical attendance of the Members to the EGM/AGM venue is not required and general meeting be held through video conferencing (VC) or other audio visual means (OAVM). Hence, Members can attend and participate in the ensuing EGM/AGM through VC/OAVM.
- Pursuant to the Circular No. 14/2020 dated April 08, 2020, issued by the Ministry of Corporate Affairs, the facility to appoint proxy to attend and cast vote for the members is not available for this EGM/AGM. However, the Body Corporates are entitled to appoint authorised representatives to attend the EGM/AGM through VC/OAVM and participate there at and cast their votes through evoting.
- 3. The Members can join the EGM/AGM in the VC/OAVM mode 15 minutes before and after the scheduled time of the commencement of the Meeting by following the procedure mentioned in the Notice. The facility of participation at the EGM/AGM through VC/OAVM will be made available for 1000 members on first come first served basis. This will not include large Shareholders (Shareholders holding 2% or more shareholding), Promoters, Institutional Investors, Directors, Key Managerial Personnel, the Chairpersons of the Audit Committee, Nomination and Remuneration Committee and Stakeholders Relationship Committee, Auditors etc. who are allowed to attend the EGM/AGM without restriction on account of first come first served basis.
- 4. The attendance of the Members attending the EGM/AGM through VC/OAVM will be counted for the purpose of reckoning the quorum under Section 103 of the Companies Act, 2013.
- 5. Pursuant to the provisions of Section 108 of the Companies Act, 2013 read with Rule 20 of the Companies (Management and Administration) Rules, 2014 (as amended) and Regulation 44 of SEBI (Listing Obligations & Disclosure Requirements) Regulations 2015 (as amended), and the Circulars issued by the Ministry of Corporate Affairs dated April 08, 2020, April 13, 2020, May 05, 2020, May 05, 2022 and December 28, 2022 the Company is providing facility of remote e-Voting to its Members in respect of the business to be transacted at the EGM/AGM. For this purpose, the Company has entered into an agreement with National Securities Depository Limited (NSDL) for facilitating voting through electronic means, as the authorized agency. The facility of casting votes by a member using remote e-Voting system as well as venue voting on the date of the EGM/AGM will be provided by NSDL.
- 6. In line with the Ministry of Corporate Affairs (MCA) Circular No. 17/2020 dated April 13, 2020, the Notice calling the EGM/AGM has been uploaded on the website of the Company at <u>https://www.ccapltd.in/</u>. The Notice can also be accessed from the websites of the Stock Exchanges i.e. BSE Limited and National Stock Exchange of India Limited at www.bseindia.com and www.nseindia.com respectively and the EGM/AGM Notice is also available on the website of NSDL (agency for providing the Remote e-Voting facility) i.e. www.evoting.nsdl.com.
- EGM/AGM has been convened through VC/OAVM in compliance with applicable provisions of the Companies Act, 2013 read with MCA Circular No. 14/2020 dated April 08, 2020 and MCA Circular No. 17/2020 dated April 13, 2020, MCA Circular No. 20/2020 dated May 05, 2020 and MCA Circular No. 2/2021 dated January 13, 2021and MCA Circular No. 2/2022 dated May 05, 2022 and MCA Circular No. 10/2022 dated December 28, 2022.

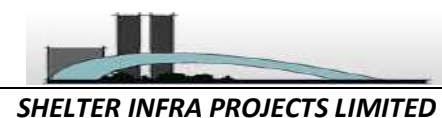

THE INSTRUCTIONS FOR MEMBERS FOR REMOTE E-VOTING AND JOINING GENERAL MEETING ARE AS UNDER:-

The remote e-voting period begins on <u>Tuesday 05<sup>th</sup> September, 2023</u> at <u>09:00</u> A.M. and ends on <u>Thursday</u> <u>07<sup>th</sup> September, 2023</u> at <u>05:00</u> P.M. The remote e-voting module shall be disabled by NSDL for voting thereafter. The Members, whose names appear in the Register of Members / Beneficial Owners as on the record date (cut-off date) i.e. <u>Friday 01<sup>st</sup> September, 2023</u>, may cast their vote electronically. The voting right of shareholders shall be in proportion to their share in the paid-up equity share capital of the Company as on the cut-off date, being <u>Friday 01<sup>st</sup> September, 2023</u>. The Register of Members and Share Transfer Book will remain closed from Saturday, 02<sup>nd</sup> September, 2023 to Friday, 08th September, 2023 (both days inclusive)

### How do I vote electronically using NSDL e-Voting system?

The way to vote electronically on NSDL e-Voting system consists of "Two Steps" which are mentioned below:

### Step 1: Access to NSDL e-Voting system

# <u>A) Login method for e-Voting and joining virtual meeting for Individual shareholders holding securities in</u> <u>demat mode</u>

In terms of SEBI circular dated December 9, 2020 on e-Voting facility provided by Listed Companies, Individual shareholders holding securities in demat mode are allowed to vote through their demat account maintained with Depositories and Depository Participants. Shareholders are advised to update their mobile number and email Id in their demat accounts in order to access e-Voting facility. Login method for Individual shareholders holding securities in demat mode is given below:

| Individual Shareholders | Existing <b>IDeAS</b> user can visit the e-Services website of NSDL Viz.                  |
|-------------------------|-------------------------------------------------------------------------------------------|
| holding securities in   | https://eservices.nsdl.com either on a Personal Computer or on a                          |
| demat mode with NSDL.   | mobile. On the e-Services home page click on the " <b>Beneficial Owner</b> "              |
| ic                      | icon under " <b>Login</b> " which is available under ' <b>IDeAS</b> ' section , this will |
| pro-                    | prompt you to enter your existing User ID and Password. After                             |
| su                      | successful authentication, you will be able to see e-Voting services                      |
| un                      | under Value added services. Click on "Access to e-Voting" under e-                        |
| vol                     | Voting services and you will be able to see e-Voting page. Click on                       |
| cc                      | company name or <b>e-Voting service provider i.e. NSDL</b> and you will be                |
| re                      | re-directed to e-Voting website of NSDL for casting your vote during                      |
| th                      | the remote e-Voting period or joining virtual meeting & voting during                     |
| th                      | the meeting.                                                                              |
| 2. If                   | If you are not registered for IDeAS e-Services, option to register is                     |
| av                      | available at <u>https://eservices.nsdl.com</u> . Select " <b>Register Online for</b>      |
| IC                      | <b>IDeAS Portal</b> " or click at                                                         |
| hr                      | <u>https://eservices.nsdl.com/SecureWeb/IdeasDirectReg.jsp</u>                            |
| 3. V                    | Visit the e-Voting website of NSDL. Open web browser by typing the                        |
| fr                      | following LIBL: https://www.evoting.psdl.com/ either on a Personal                        |

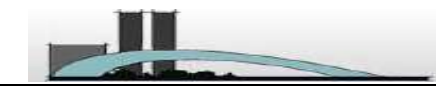

SHELTER INFRA PROJECTS LIMITED CIN: L45203WB1972PLC028349 Reg off: Eternity Building DN-1, Salt Lake, Kolkata -700091

|                         | 4. | Computer or on a mobile. Once the home page of e-Voting system is<br>launched, click on the icon "Login" which is available under<br>'Shareholder/Member' section. A new screen will open. You will have<br>to enter your User ID (i.e. your sixteen digit demat account number<br>hold with NSDL), Password/OTP and a Verification Code as shown on<br>the screen. After successful authentication, you will be redirected to<br>NSDL Depository site wherein you can see e-Voting page. Click on<br>company name or e-Voting service provider i.e. NSDL and you will be<br>redirected to e-Voting website of NSDL for casting your vote during<br>the remote e-Voting period or joining virtual meeting & voting during<br>the meeting.<br>Shareholders/Members can also download NSDL Mobile App "NSDL<br>Speede" facility by scanning the QR code mentioned below for<br>seamless voting experience.<br>NSDL Mobile App is available on<br>App Store Google Play |
|-------------------------|----|----------------------------------------------------------------------------------------------------|
| Individual Shareholders | 1. | Existing users who have opted for Easi / Easiest, they can login                                                                                                    |
| demat mode with CDSL    |    | reach e-Voting page without any further authentication. The URL for<br>users to login to Easi / Easiest are<br><u>https://web.cdslindia.com/myeasi/home/login</u> or <u>www.cdslindia.com</u><br>and click on New System Myeasi.                                                                                                    |
|                         | 2. | After successful login of Easi/Easiest the user will be also able to see<br>the E Voting Menu. The Menu will have links of <b>e-Voting service</b><br><b>provider i.e. NSDL.</b> Click on <b>NSDL</b> to cast your vote.                                                                                                    |
|                         | 3. | If the user is not registered for Easi/Easiest, option to register is<br>available at<br>https://web.cdslindia.com/myeasi/Registration/EasiRegistration                                                                                                    |
|                         | 4. | Alternatively, the user can directly access e-Voting page by providing demat Account Number and PAN No. from a link in <u>www.cdslindia.com</u> home page. The system will authenticate the user by sending OTP on registered Mobile & Email as recorded in the demat Account. After successful authentication, user will be provided links for the respective ESP i.e. <b>NSDL</b> where the e-Voting is in progress.                                                                                                    |

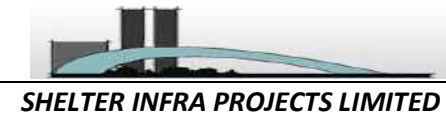

CIN: L45203WB1972PLC028349 Reg off: Eternity Building DN-1, Salt Lake, Kolkata -700091

| Individual Shareholders  | You can also login using the login credentials of your demat account through  |
|--------------------------|-------------------------------------------------------------------------------|
| (holding securities in   | your Depository Participant registered with NSDL/CDSL for e-Voting facility.  |
| demat mode) login        | upon logging in, you will be able to see e-Voting option. Click on e-Voting   |
| through their depository | option, you will be redirected to NSDL/CDSL Depository site after successful  |
| participants             | authentication, wherein you can see e-Voting feature. Click on company name   |
|                          | or e-Voting service provider i.e. NSDL and you will be redirected to e-Voting |
|                          | website of NSDL for casting your vote during the remote e-Voting period or    |
|                          | joining virtual meeting & voting during the meeting.                          |
|                          |                                                                               |
|                          |                                                                               |
|                          |                                                                               |
|                          |                                                                               |
|                          |                                                                               |

**Important note:** Members who are unable to retrieve User ID/ Password are advised to use Forget User ID and Forget Password option available at abovementioned website.

<u>Helpdesk for Individual Shareholders holding securities in demat mode for any technical issues related to</u> <u>login through Depository i.e. NSDL and CDSL.</u>

| Login type                                                         | Helpdesk details                                                                                                    |
|--------------------------------------------------------------------|----------------------------------------------------------------------------------------------------|
| Individual Shareholders holding securities in demat mode with NSDL | Members facing any technical issue in login can contact NSDL helpdesk by sending a request at <u>evoting@nsdl.co.in</u> or call at toll free no.: 1800 1020 990 and 1800 22 44 30           |
| Individual Shareholders holding securities in demat mode with CDSL | Members facing any technical issue in login can contact CDSL<br>helpdesk by sending a request at<br><u>helpdesk.evoting@cdslindia.com</u> or contact at 022- 23058738 or<br>022-23058542-43 |

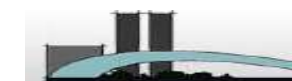

# B) Login Method for e-Voting and joining virtual meeting for shareholders other than Individual shareholders holding securities in demat mode and shareholders holding securities in physical mode.

### How to Log-in to NSDL e-Voting website?

- 1. Visit the e-Voting website of NSDL. Open web browser by typing the following URL: <u>https://www.evoting.nsdl.com/</u> either on a Personal Computer or on a mobile.
- 2. Once the home page of e-Voting system is launched, click on the icon "Login" which is available under 'Shareholder/Member' section.
- 3. A new screen will open. You will have to enter your User ID, your Password/OTP and a Verification Code as shown on the screen.

Alternatively, if you are registered for NSDL eservices i.e. IDEAS, you can log-in at <u>https://eservices.nsdl.com/</u> with your existing IDEAS login. Once you log-in to NSDL eservices after using your log-in credentials, click on e-Voting and you can proceed to Step 2 i.e. Cast your vote electronically.

4. Your User ID details are given below :

| Manner of holding shares i.e. Demat (NSDL or | Your User ID is:                                  |
|----------------------------------------------|---------------------------------------------------|
| CDSL) or Physical                            |                                                   |
|                                              |                                                   |
| a) For Members who hold shares in demat      | 8 Character DP ID followed by 8 Digit Client ID   |
| account with NSDL.                           |                                                   |
|                                              | For example if your DP ID is IN300**** and Client |
|                                              | ID is 12****** then your user ID is               |
|                                              | IN300***12******.                                 |
| b) For Mombers who hold shares in domat      | 16 Digit Ranofician (ID                           |
| b) For Members who hold shares in demat      | TO DIgit Beneficiary ID                           |
| account with CDSL.                           | For example if your Beneficiary ID is             |
|                                              | 12************************************            |
|                                              | 12************************************            |
|                                              | 12                                                |
| c) For Members holding shares in Physical    | EVEN Number followed by Folio Number              |
| Form.                                        | registered with the company                       |
|                                              |                                                   |
|                                              | For example if folio number is 001*** and EVEN    |
|                                              | is 116463 then user ID is 116463001***            |
|                                              |                                                   |

5. Password details for shareholders other than Individual shareholders are given below:

- a) If you are already registered for e-Voting, then you can user your existing password to login and cast your vote.
- b) If you are using NSDL e-Voting system for the first time, you will need to retrieve the 'initial password' which was communicated to you. Once you retrieve your 'initial password', you need to enter the 'initial password' and the system will force you to change your password.
- c) How to retrieve your 'initial password'?
  - (i) If your email ID is registered in your demat account or with the company, your 'initial password' is communicated to you on your email ID. Trace the email sent to you from

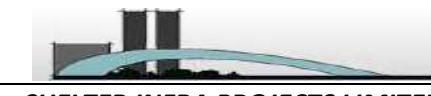

SHELTER INFRA PROJECTS LIMITED CIN: L45203WB1972PLC028349 Reg off: Eternity Building DN-1, Salt Lake, Kolkata -700091

NSDL from your mailbox. Open the email and open the attachment i.e. a .pdf file. Open the .pdf file. The password to open the .pdf file is your 8 digit client ID for NSDL account, last 8 digits of client ID for CDSL account or folio number for shares held in physical form. The .pdf file contains your 'User ID' and your 'initial password'.

- (ii) If your email ID is not registered, please follow steps mentioned below in process for those shareholders whose email ids are not registered.
- 6. If you are unable to retrieve or have not received the "Initial password" or have forgotten your password:
  - a) Click on "Forgot User Details/Password?" (If you are holding shares in your demat account with NSDL or CDSL) option available on www.evoting.nsdl.com.
  - b) <u>Physical User Reset Password?</u>" (If you are holding shares in physical mode) option available on <u>www.evoting.nsdl.com</u>.
  - c) If you are still unable to get the password by aforesaid two options, you can send a request at <a href="mailto:evoting@nsdl.co.in">evoting@nsdl.co.in</a> mentioning your demat account number/folio number, your PAN, your name and your registered address etc.
  - d) Members can also use the OTP (One Time Password) based login for casting the votes on the e-Voting system of NSDL.
- 7. After entering your password, tick on Agree to "Terms and Conditions" by selecting on the check box.
- 8. Now, you will have to click on "Login" button.
- 9. After you click on the "Login" button, Home page of e-Voting will open.

# Step 2: Cast your vote electronically and join General Meeting on NSDL e-Voting system.

# How to cast your vote electronically and join General Meeting on NSDL e-Voting system?

- **1.** After successful login at Step **1**, you will be able to see all the companies "EVEN" in which you are holding shares and whose voting cycle and General Meeting is in active status.
- Select "EVEN" of company for which you wish to cast your vote during the remote e-Voting period and casting your vote during the General Meeting. For joining virtual meeting, you need to click on "VC/OAVM" link placed under "Join Meeting".
- **3.** Now you are ready for e-Voting as the Voting page opens.
- **4.** Cast your vote by selecting appropriate options i.e. assent or dissent, verify/modify the number of shares for which you wish to cast your vote and click on "Submit" and also "Confirm" when prompted.
- 5. Upon confirmation, the message "Vote cast successfully" will be displayed.
- **6.** You can also take the printout of the votes cast by you by clicking on the print option on the confirmation page.
- 7. Once you confirm your vote on the resolution, you will not be allowed to modify your vote.

**General Guidelines for shareholders**